# MyOrders System Overview

Presented to: Nurse Practitioner Network

October 2016

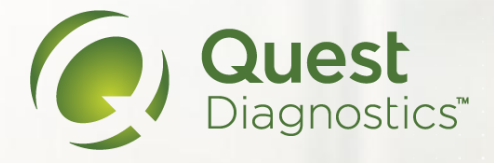

# Accessing MyOrders

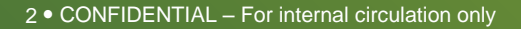

#### https://www.superiormobilemedics.com/MyOrders - bookmark this link!

- Username: E + ExamOne Examiner ID
- Password: MediCheck2016
- You will change your password after successful log in
- This is also loaded on the iPad. To access it, select the icon from your iPad.

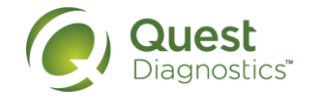

# Logging In

| Superior Mobile                                                            | Medics is now                                                                                                    | Home   About Us   News   Contact Us   L                                                                                                 | ogin       |
|----------------------------------------------------------------------------|----------------------------------------------------------------------------------------------------|----------------------------------------------------------------------------------------------------|------------|
| Exam                                                                       | One <sup>*</sup> )                                                                                                    |                                                                                                    |            |
| A Quest Diagnos                                                            | tics Company                                                                                                    |                                                                                                    |            |
| Welcome to E                                                               | xamOne Superior Solution                                                                                                    | IS                                                                                                    |            |
| We announced in Nove<br>our companies, you will<br>website. We greatly app | mber 2015 that Superior Mobile Medics is no<br>see cosmetic updates and new features add<br>preciate your loyalty during this period of tra | ow part of ExamOne, a Quest Diagnostics company. As we con<br>led to our website. Please continue to order exams through ou<br>nsition. | nbine<br>r |
| Please login using the c                                                   | redentials provided to you.                                                                                                    |                                                                                                    |            |
| Direct Examiners: Use ye                                                   | our MyOrders Login and password to enter y                                                                                                  | your orders.                                                                                                    |            |
| Username:                                                                  | E5487544                                                                                                    | ]                                                                                                    |            |
| Password:                                                                  | •••••                                                                                                    |                                                                                                    |            |
| Remember me in th                                                          | e future?                                                                                                    |                                                                                                    |            |
|                                                                            | Forgot your                                                                                                    | username?   Forgot your password? Login                                                                                                 | *          |
|                                                                            | * By logging in                                                                                                    | nto and using this website, I agree to Superior's Acceptable Use Poli                                                                   | y.         |

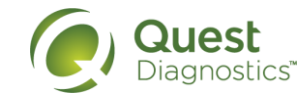

#### Dashboard

#### Home | Main | Profile | Orders | Contact Us | Logout

#### Welcome Becki Seeley,

| Orders                                                                                  | aik on your und | comina orda | Upcor                 | ming Opp                                                      |           | ialty Collections                |                                                                      | News & Updates                                                                                                    |
|-----------------------------------------------------------------------------------------|-----------------|-------------|-----------------------|---------------------------------------------------------------|-----------|----------------------------------|----------------------------------------------------------------------|----------------------------------------------------------------------------------------------------|
| ALLORDERS OPENORDERS SEARC<br>ExamOne<br>STATUS DELINQUENT UNVEWED N<br>TOMORROW RAGGED | HORDERS         | TODAY       | Orders in<br>coming u | a in neiping on i<br>i your area? Clicl<br>ip in your local a | rea.      | he events we have                | your account to keep up to<br>date on your business.                 | Specialty Collections and ExamOne.                                                                                      |
| Specialty Collections<br>UNVEWED THS WEEK NEXT WEEK<br>Dash Needs Update Schedule N     | eeded           |             | Your I                | Notificatio                                                   | INS       | Event PPWK<br>Delivery<br>7/7/15 | Accounting<br>View the checks we have on<br>file for your account.   | Supplies<br>View shipments and order<br>supplies.<br>Click here to order supplies<br>Click here for shipment<br>history |
| Schedule                                                                                |                 | Oct         | 9 — 15 2016           |                                                               |           | ➡ today                          | Profile Center<br>Edit your profile and<br>subcontractor settings    | Resources<br>Order supplies, view                                                                                       |
| Sun 10/9         M           5am                                                        | on 10/10 T      | Tue 10/11   | Wed 10/12             | Thu 10/13                                                     | Fri 10/14 | Sat 10/15                        |                                                                      | other needed information.<br>Click here to order supplies<br>Click here for shipment<br>history                         |
| 8am                                                                                     |                 |             |                       |                                                               |           |                                  | Coverage<br>View and edit the areas of<br>coverage that ExamOne will | Support<br>Click here for some quick<br>instructions, help, and                                                         |
| Sam                                                                                     |                 |             |                       |                                                               |           |                                  | use to determine where you wish to work.                             | contact information.                                                                                                    |

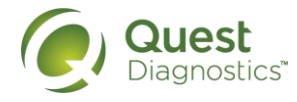

# Orders

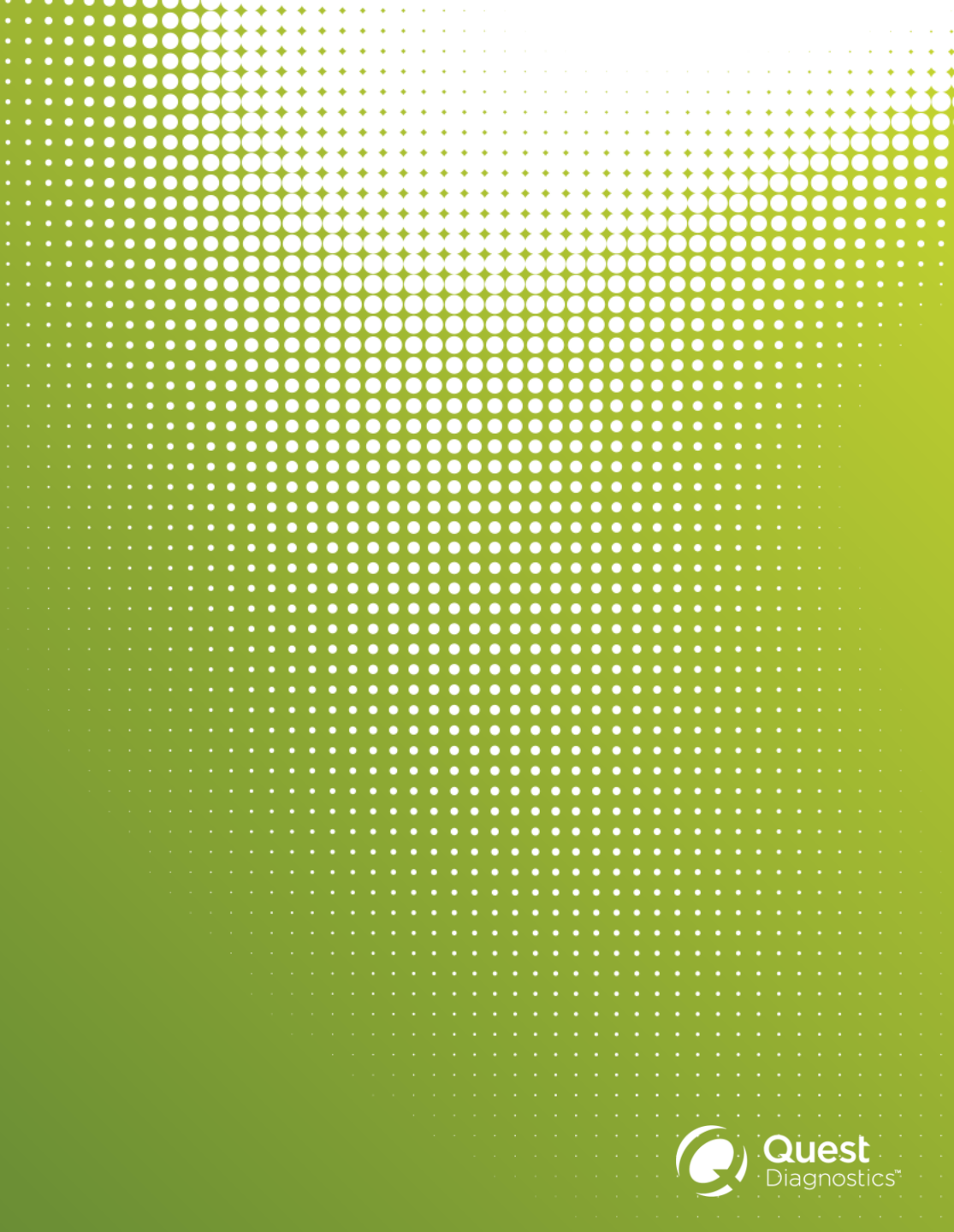

## Orders – Using the Dashboard

Purpose: To access the orders assigned to a nurse practitioner

- To access all orders, select "All Orders"
- To limit to open orders, select "Open orders".
- To pull up a custom list, select "Search Orders".

- To view Specialty Collections orders that you haven't previously viewed, select "Unviewed"
- To view specialty collections by schedule, select "This Week" or "Next Week".

#### Orders Listed below are the quick details on your upcoming orders. ALL ORDERS OPEN ORDERS SEARCH ORDERS ExamOne STATUS DELINQUENT UNVIEWED NEEDS SCHEDULING TODAY TOMORROW FLAGGED Specialty Collections UNVIEWED THIS WEEK NEXT WEEK **Needs Update** Schedule Needed Dash

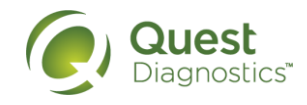

### **View Orders**

|   | Sort by:       Order Date (Newest First)       •         5 •       items per page         Show:       All Open Orders       •       •         Types:       All Types       •         Viewing: 1-5 of 5       1                                                                                                    |   |
|---|----------------------------------------------------------------------------------------------------|---|
| / | 115201       Centene - SUPERIORFULL TESTLOWORDERCOMPLETE Tuesday, October 18 2016         Client: Superior Health       Partner: Centene         Product: NP Assessment       Location: LENEXA, KS 77777         Session Date: 10/18 1:00 PM - 2:15 PM                                                                    | 2 |
|   | 115043       Inovalon - TESTINOVALON LVOINBOUNDORDERCOMPLETE Thursday, October       UNVIEWED       SCHEDULED         20       2016         Client: NHP - Medicare       Partner: Inovalon         Product: NP Assessment - NP Only       Location: LOS ANGELES, CA 77777         Session Date: 10/20 10:00 AM - 11:15 AM |   |
|   | 115025       Inovalon - TESTINOVALON LVOOUTBOUNDORDERCOMPLETE Friday, October       UNVIEWED       CONFIRMED         14 2016       Client: NHP - Medicare       Partner: Inovalon       Product: NP Assessment - NP Only       Location: LOS ANGELES, CA 77777         Session Date: 10/14 11:00 AM - 12:15 PM            |   |
|   | 108834       NO SHOW         Client: Superior Mobile Health Solutions       Partner: Superior Mobile Health Solutions         Product: NP Assessment       Location: LOS ANGELES, CA 90018         Session Date: 8/10 3:30 PM - 5:00 PM       Session Date: 8/10 3:30 PM - 5:00 PM                                        | 2 |
|   | 54859       Test-Superior Wednesday, December 30 2015         Client: Superior Mobile Health Solutions       Product: Standard Venipuncture Screening - 25+                                                                                                    | ۷ |

# View Orders – Sorting Options

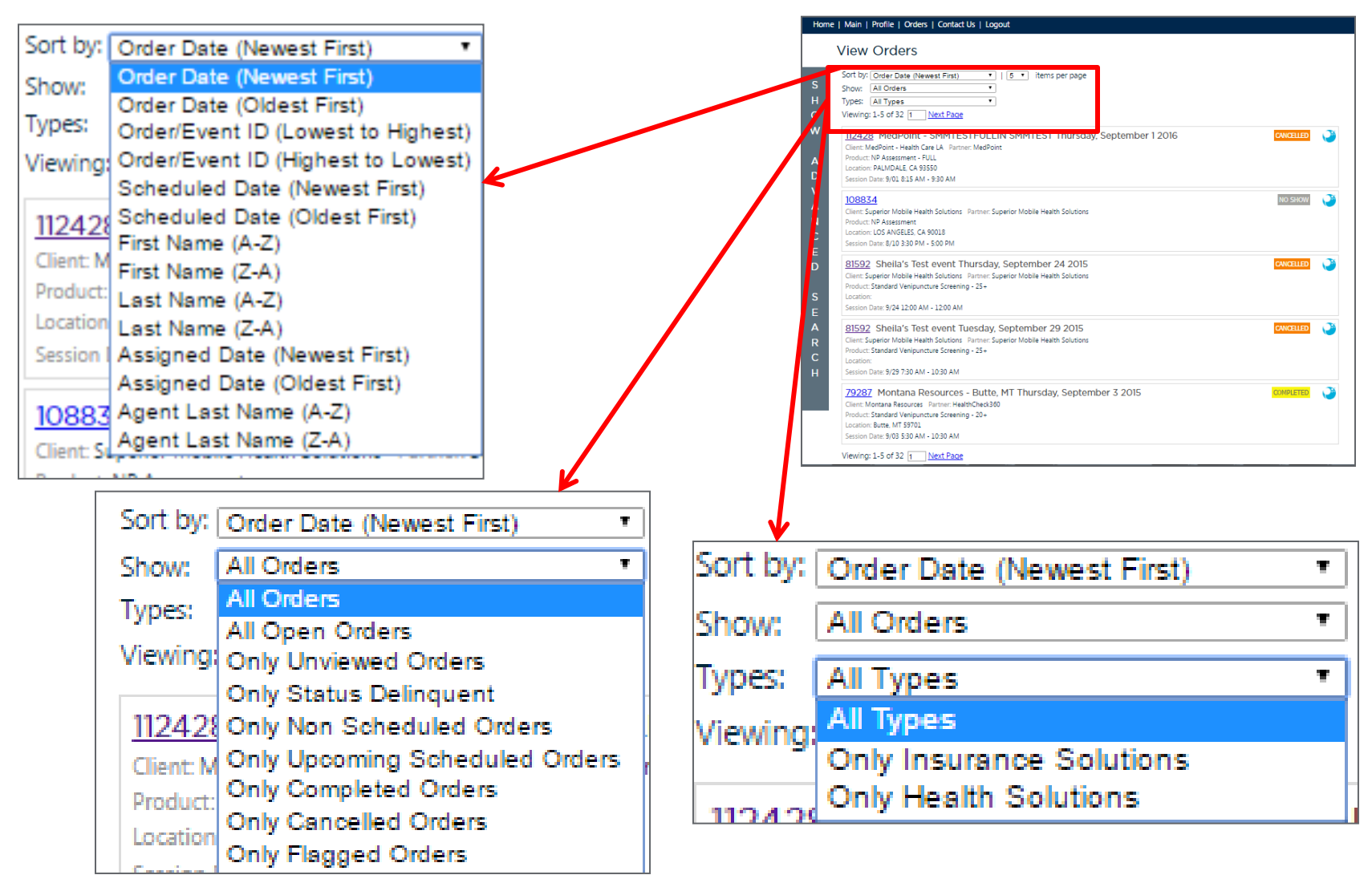

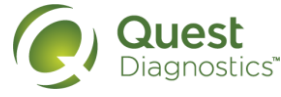

### View Orders – Show Advanced Search

| Home   | Main   Profile   Orders   Contact Us   Logout<br>View Orders                                                                                                    |                  |      |        |
|--------|----------------------------------------------------------------------------------------------------|------------------|------|--------|
| S<br>H | Sort by: Order Date (Newest First)   Show: All Orders  Types: All Types                                                                                                    | Advanced Search  |      |        |
| o<br>W | Viewing: 1-5 of 32 1 Next Page                                                                                                    | OrderID          |      |        |
| A      | Client: MedPoint - Health Care LA Partner: MedPoint<br>Product: NP Assessment - FULL<br>Location: PALMDALE, CA 93550                                                                                                 | Your Reference # |      |        |
| D<br>V | Session Date: 9/01 8:15 AM - 9:30 AM                                                                                                    | Applicant Name   |      |        |
| A      | 108834<br>Client: Superior Mobile Health Solutions Partner: Superior Mot                                                                                                    | Company          |      |        |
| C<br>F | Location: LOS ANGELES, CA 90018<br>Session Date: 8/10 3:30 PM - 5:00 PM                                                                                                    | Agent Name       |      | _      |
| D      | 81592 Sheila's Test event Thursday, Septer<br>Client: Superior Mobile Health Solutions Partner: Superior Mob<br>Product: Standard Venipuncture Screening - 25+<br>Location:                                          | Gity             | Zip  |        |
| E      | Session Date: 9/24 12:00 AM - 12:00 AM                                                                                                    | Barcode          |      |        |
| R<br>C | BI592 Shella's lest event luesday, Septem<br>Client: Superior Mobile Health Solutions Partner: Superior Mot<br>Product: Standard Venipuncture Screening - 25+<br>Location:<br>Session Date: 9/29 7:30 AM - 10:30 AM  | Scheduled From   | 🎬 То | HE .   |
|        | 79287 Montana Resources - Butte, MT Thu<br>Client: Montana Resources Partner: HealthCheck360<br>Product: Standard Venipuncture Screening - 20+<br>Location: Butte, MT 59701<br>Session Date: 9/03 5:30 AM - 10:30 AM |                  | Hide | Search |
|        | Viewing: 1-5 of 32 1 Next Page                                                                                                    |                  |      |        |

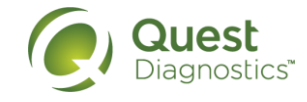

• To open the order, select the ID#

| Hom    | e   Main   Profile   Orders   Contact Us   Logout                                                                                                    |
|--------|----------------------------------------------------------------------------------------------------|
|        | View Orders                                                                                                    |
| s      | Sort by: Order Date (Newest First)   I 5  items per page Showe All Orders  I                                                                                                    |
| н      | Types: All Types                                                                                                    |
| 0      | Viewing: 1-5 of 32 1 Next Page                                                                                                    |
| w      | 112428 MedPoint - SMMTESTFULLIN SMMTEST Thursday, Sep                                                                                                    |
| A      | Location: PALMDALE, CA 93550                                                                                                    |
| D      | Session Date: 9/01 8:15 AM - 9:30 AM                                                                                                    |
| V<br>A | 108834<br>Client: Superior Mobile Health Solutions Partner: Superior Mobile Health Solutions                                                                                                  |
| N      | Product: NP Assessment<br>Location: LOS ANGELES, CA 90018                                                                                                    |
| C<br>E | Session Date: 8/10 3:30 PM - 5:00 PM                                                                                                    |
| D      | 81592 Sheila's Test event Thursday, September 24 2015<br>Client: Superior Mobile Health Solutions Partner: Superior Mobile Health Solutions<br>Product: Standard Veninuecture Screening - 25+ |
| S<br>E | Location:<br>Session Date: 9/24 12:00 AM - 12:00 AM                                                                                                    |
| Α      | 81592 Sheila's Test event Tuesday, September 29 2015                                                                                                    |
| R      | Client: Superior Mobile Health Solutions Partner: Superior Mobile Health Solutions                                                                                                    |
| С      | Location:                                                                                                    |
| H      | Session Date: 9/29 7:30 AM - 10:30 AM                                                                                                    |
|        | 79287 Montana Resources - Butte, MT Thursday, September 3<br>Client: Montana Resources Partner: HealthCheck360                                                                                |
|        | Product: Standard Venipuncture Screening - 20+                                                                                                    |
|        | Location: Butte, MI 59701<br>Session Date: 9/03 5:30 AM - 10:30 AM                                                                                                    |
|        | Viewing: 1-5 of 32 1 Next Page                                                                                                    |

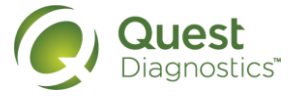

#### Home | Main | Profile | Orders | Contact Us | Logout

| 112428 - MedPoint - SMMTESTFULLIN SMMTEST                                                                                                    |
|----------------------------------------------------------------------------------------------------|
| Event Details                                                                                                    |
| Event ID: 112428<br>Partner: MedPoint<br>Client: MedPoint - Health Care LA<br>Product: NP Assessment - FULL                                                                                                    |
| Event Instructions                                                                                                    |
| Examiner: Call member one day prior to appt. to confirm. Call Specialty Collections at 888-889-3691 with any pre-screening or onsite questions.<br>REMINDER: you MUST check in via CareTime upon arrival. See instructions on Work Order. Specialty Collections 24/7 Emergency Line contact 619-566-6766.<br>Coach:<br>Team Lead:<br>Receptionist:                                                                                       |
| Event Directions                                                                                                    |
| Primary Address: 123 MAIN ST<br>PALMDALE, CA 93550<br>Map: <u>Show/Hide Map</u>                                                                                                    |
| Event Sessions                                                                                                    |
| Name: Thursday, September 1 2016         Description:         Job Code:       112-428-124         Date:       9/1/2016         Arrival:       8:15 AM         End:       9:30 AM         Depart:       9:30 AM         Hours Worked:       Not Entered         Instructions:       Participant Est:         Participant Est:       1         Registered Part:         Examiners:       Team Leads:         Coaches:       Receptionists: |
| Status Reports                                                                                                    |

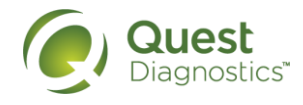

....

#### 12 • CONFIDENTIAL - For internal circulation only

• The tiles that appear on the right side of the screen allow you to see the overall status of the order and access the Order Forms quickly, enter a status, upload paperwork if appropriate, or contact the Specialty Collections team directly about the order.

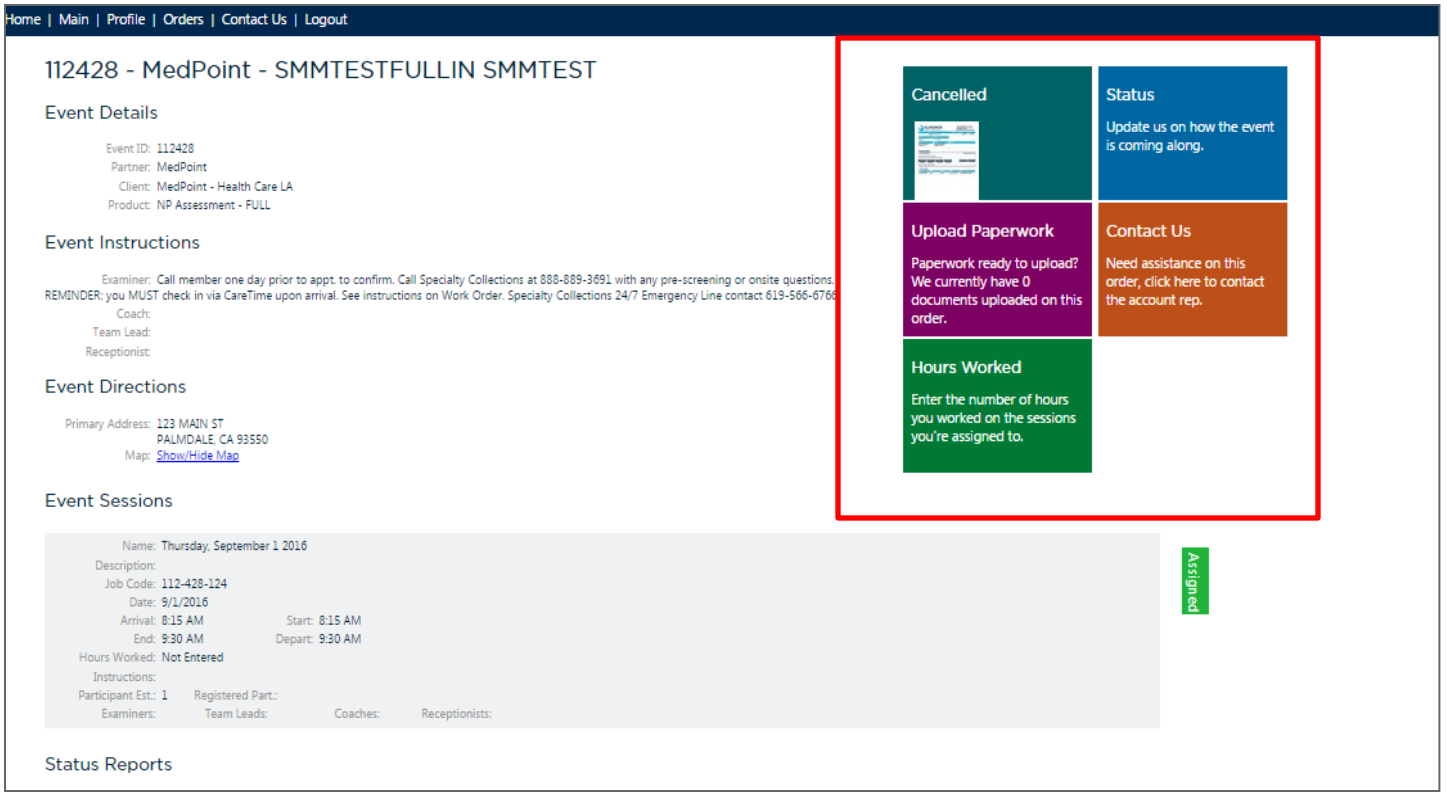

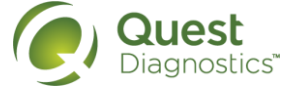

• Most all of your orders will be done electronically, but if you need the paper version, you can download the forms which are at the bottom of each opened order.

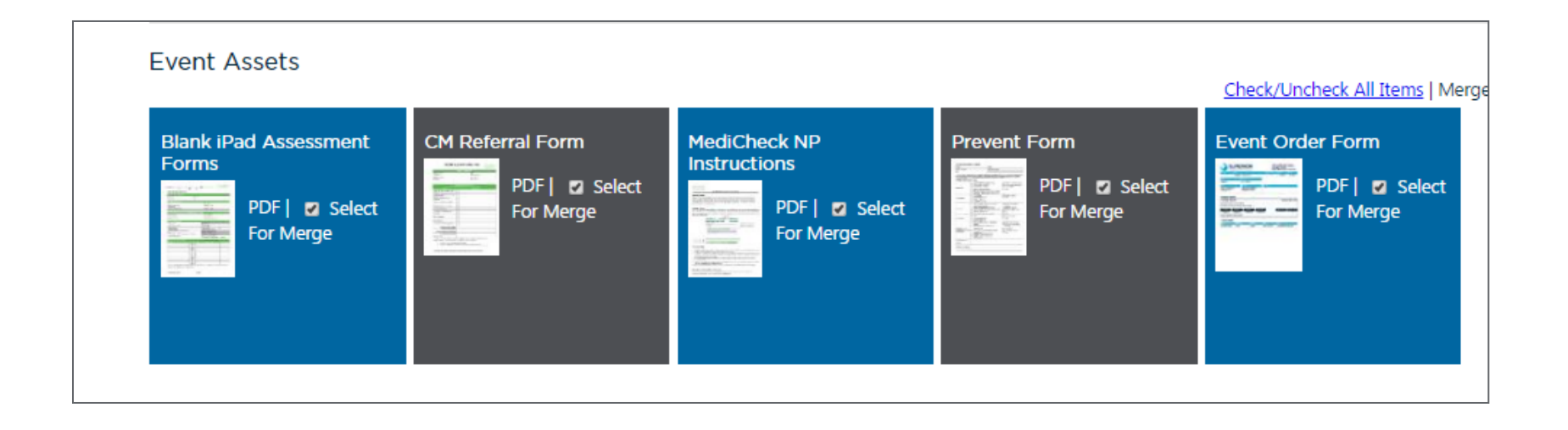

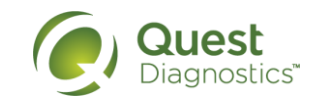

# Scheduling & Availability

15 • CONFIDENTIAL – For internal circulation only

## Scheduling & Availability

| Main   Profile   Orders   Contact Us   Logout                                                                                                    |                                                                                                    |                                                                                                    |                                                                                                    |  |  |  |  |  |  |
|----------------------------------------------------------------------------------------------------|----------------------------------------------------------------------------------------------------|----------------------------------------------------------------------------------------------------|----------------------------------------------------------------------------------------------------|--|--|--|--|--|--|
| Welcome Becki Seeley,                                                                                                    |                                                                                                    |                                                                                                    |                                                                                                    |  |  |  |  |  |  |
| Orders Listed below are the quick details on your upcoming orders. ALLORDERS OPEN ORDERS SEARCHORDERS ExamOne STATUS DELINQUENT UNVEWED NEEDS SCHEDULING TODAY TOMORROW RAGEED Spociality Colloctions                                                                                                    | Upcoming Opportunities<br>Interested in helping on upcoming Specialty Collections<br>Orders in your area? Click here to view the events we have<br>coming up in your local area.                                                                                                    | Reporting<br>View default reporting for<br>your account to keep up to<br>date on your business.                     | News & Updates<br>View updates and news from<br>Specialty Collections and<br>ExamOne.                                                                             |  |  |  |  |  |  |
| UWJEWED THE WEEK NEXT WEEK                                                                                                    | Your Notifications       Image: State of the state of the state of the | Accounting<br>View the checks we have on<br>file for your account.                                                  | Supplies<br>View shipments and order<br>supplies.<br>Click here to order supplies<br>Click here for shipment<br>history                                           |  |  |  |  |  |  |
| Schedule         Oct 9 –           Sun 10/9         Mon 10/10         Tue 10/11         We           Sam         -         -         -         -         -         -         -         -         -         -         -         -         -         -         -         -         -         -         -         -         -         -         -         -         -         -         -         -         -         -         -         -         -         -         -         -         -         -         -         -         -         -         -         -         -         -         -         -         -         -         -         -         -         -         -         -         -         -         -         -         -         -         -         -         -         -         -         -         -         -         -         -         -         -         -         -         -         -         -         -         -         -         -         -         -         -         -         -         -         -         -         -         -         -         -         - | - 15 2016 today                                                                                                    | Profile Center<br>Edit your profile and<br>subcontractor settings.                                                  | Resources<br>Order supplies, view<br>orientation materials and<br>other needed information.<br>Click here to order supplies<br>Click here for shipment<br>history |  |  |  |  |  |  |
| Sam                                                                                                    |                                                                                                    | Coverage<br>View and edit the areas of<br>coverage that ExamOne will<br>use to determine where you<br>wish to work. | Support<br>Click here for some quick<br>instructions, help, and<br>contact information.                                                                           |  |  |  |  |  |  |

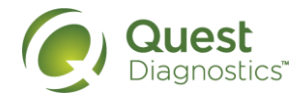

#### Schedule – Calendar View

 By clicking on the word "Schedule", you will be able to add your availability.

 By clicking on the appointment, it will take you into that order with all the details we previously covered.

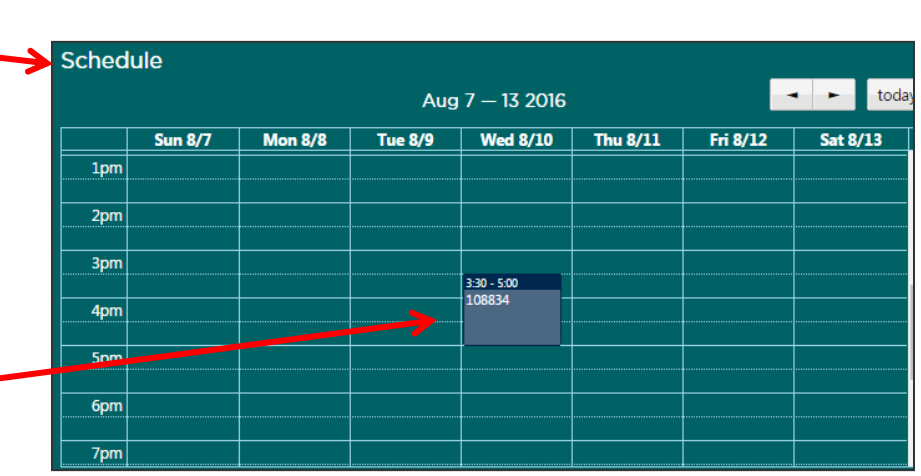

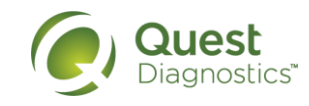

#### Schedule – Calendar View

- The calendar opens up, and if you don't have any appointments or time scheduled, it will look like this.
- The light blue indicates current day.

| chedu                             | lle                                |                              |                             |                     |                  |           |           |  |  |  |
|-----------------------------------|------------------------------------|------------------------------|-----------------------------|---------------------|------------------|-----------|-----------|--|--|--|
| olow ar                           | e displayed your up                | coming scheduled ex          | vams and orders as i        | well as your custom | defined schedule |           |           |  |  |  |
| peciality                         | Collections orders are in t        | olue, direct orders are in r | ed, and your schedule is in | n green.            | denned schedule. |           |           |  |  |  |
| ck anywher                        | e in the calendar to add additiona | l availability.              |                             |                     |                  |           |           |  |  |  |
| • • today Oct 9 - 15 2016 month t |                                    |                              |                             |                     |                  |           |           |  |  |  |
|                                   | Sun 10/9                           | Mon 10/10                    | Tue 10/11                   | Wed 10/12           | Thu 10/13        | Fri 10/14 | Sat 10/15 |  |  |  |
| all-day                           |                                    |                              |                             |                     |                  |           |           |  |  |  |
| 5am                               |                                    |                              |                             |                     |                  |           |           |  |  |  |
|                                   |                                    |                              |                             |                     |                  |           |           |  |  |  |
| 6am                               |                                    |                              |                             |                     |                  |           |           |  |  |  |
|                                   |                                    |                              |                             |                     |                  |           |           |  |  |  |
|                                   |                                    |                              |                             |                     |                  |           |           |  |  |  |
| 7am                               |                                    |                              |                             |                     |                  |           |           |  |  |  |
|                                   |                                    |                              |                             |                     |                  |           |           |  |  |  |
| 8am                               |                                    |                              |                             |                     |                  |           |           |  |  |  |
|                                   |                                    |                              |                             |                     |                  |           |           |  |  |  |
| Qam                               |                                    |                              |                             |                     |                  |           |           |  |  |  |
| 2011                              |                                    |                              |                             |                     |                  |           |           |  |  |  |
|                                   |                                    |                              |                             |                     |                  |           |           |  |  |  |
| 10am                              |                                    |                              |                             |                     |                  |           |           |  |  |  |
|                                   |                                    |                              |                             |                     |                  |           |           |  |  |  |

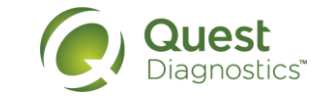

#### Schedule – Calendar View

• A calendar view with availability and an appointment.

| Sched                                 | ule                                                                                   |                                                                     |                                                    |                                       |                     |                                                             |                |
|---------------------------------------|---------------------------------------------------------------------------------------|---------------------------------------------------------------------|----------------------------------------------------|---------------------------------------|---------------------|-------------------------------------------------------------|----------------|
| Below a<br>Speciality<br>Click anywhe | re displayed your u<br>Collections orders are in<br>re in the calendar to add additio | pcoming scheduler<br>n blue, direct orders are<br>mal availability. | d exams and orders, a<br>in red, and your schedule | as well as your custo<br>is in green. | m defined schedule. |                                                             |                |
| F                                     | today                                                                                 |                                                                     |                                                    | Oct 9 — 15 2016                       |                     |                                                             | month week day |
|                                       | Sun 10/9                                                                              | Mon 10/10                                                           | Tue 10/11                                          | Wed 10/12                             | Thu 10/13           | Fri 10/14                                                   | Sat 10/15      |
| all-day                               |                                                                                       |                                                                     |                                                    |                                       |                     |                                                             |                |
| 9am                                   |                                                                                       |                                                                     |                                                    |                                       |                     |                                                             | ······         |
| 102m                                  |                                                                                       |                                                                     | 10:00 - 5:00                                       | 10:00 - 5:00                          | 1000 - 500          | 10:00 - 5:00                                                |                |
| Toam                                  |                                                                                       |                                                                     | Open For Scheduling                                | Open For Scheduling                   | Open For Scheduling | Open For Scheduling                                         |                |
| 11am                                  |                                                                                       |                                                                     |                                                    |                                       |                     | 11:00 - 12:15<br>Inovalon -<br>TESTINOVALON<br>LVOOUTBOUNDC |                |
| 12pm                                  |                                                                                       |                                                                     |                                                    |                                       |                     |                                                             |                |
| 1pm                                   |                                                                                       |                                                                     |                                                    |                                       |                     |                                                             |                |
| 2pm                                   |                                                                                       |                                                                     |                                                    |                                       |                     |                                                             |                |

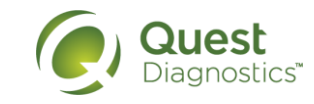

## Schedule – Adding Availability

- Click anywhere on the calendar and the "MySchedule" window will display where you will add the dates and times that you are available.
- Schedule until 12/31/16.
- Appointments are booked every 1.5 hours, to maximize your schedule, open your appointments in 1.5 hour increments.
- If there is a date that you will not be available or want to work different hours, select that day and make the adjustment for that day or the series.
- If you encounter an error regarding "end date being before start date", enter your time by month – don't cross over months.

|         | MySchedule                                                                     | ×               |
|---------|--------------------------------------------------------------------------------|-----------------|
|         | New Schedule                                                                   |                 |
|         | Start         End           Date:         10/11/2016         10/11/201         | 6               |
|         | Start End                                                                      |                 |
|         | Recur On:<br>Monday I Tuesday Wednesday Friday Saturday Saturday Sunday Kedana | 🛛 Thursday 🔲    |
|         |                                                                                | Save            |
| MyS     | chedule                                                                        | ×               |
| This ap | pointment is part of a recurring series. Which would you<br>Just this one      | u like to edit? |
|         | All in series                                                                  |                 |

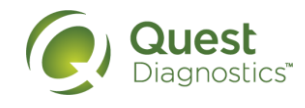

### Schedule – Adding Availability

 Once you have entered your availability and saved it, you will be given a success message summarizing your availability.

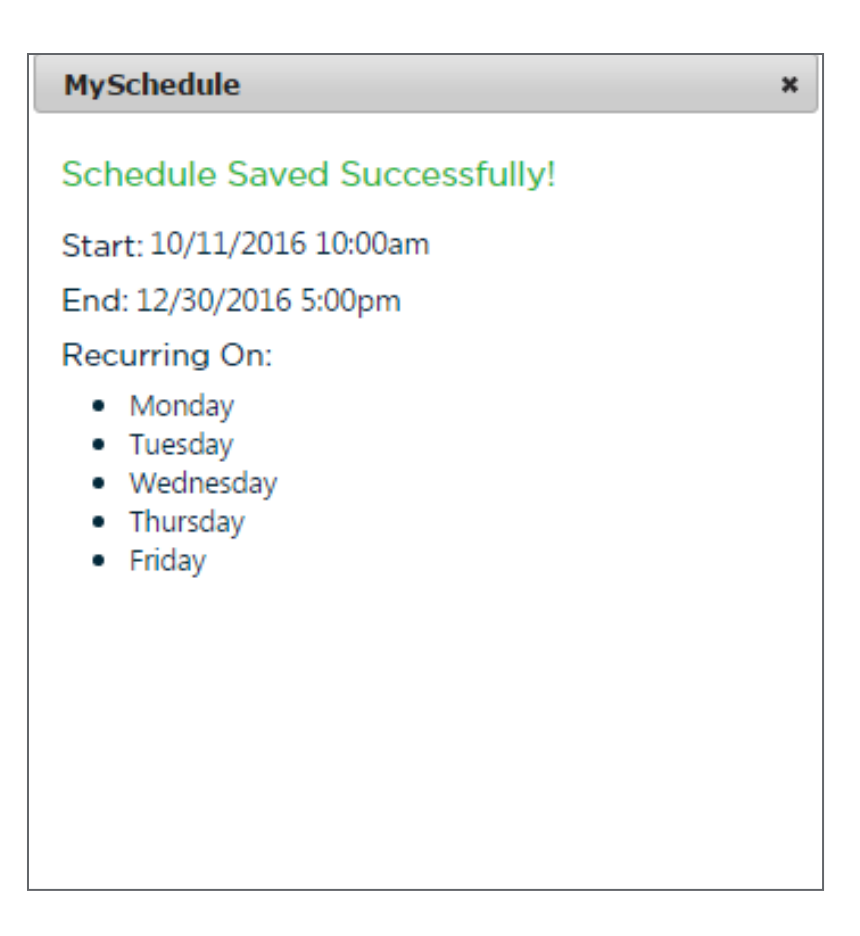

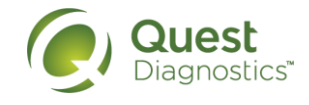

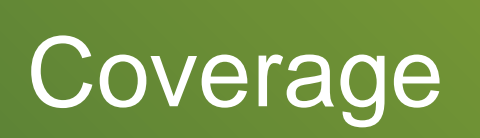

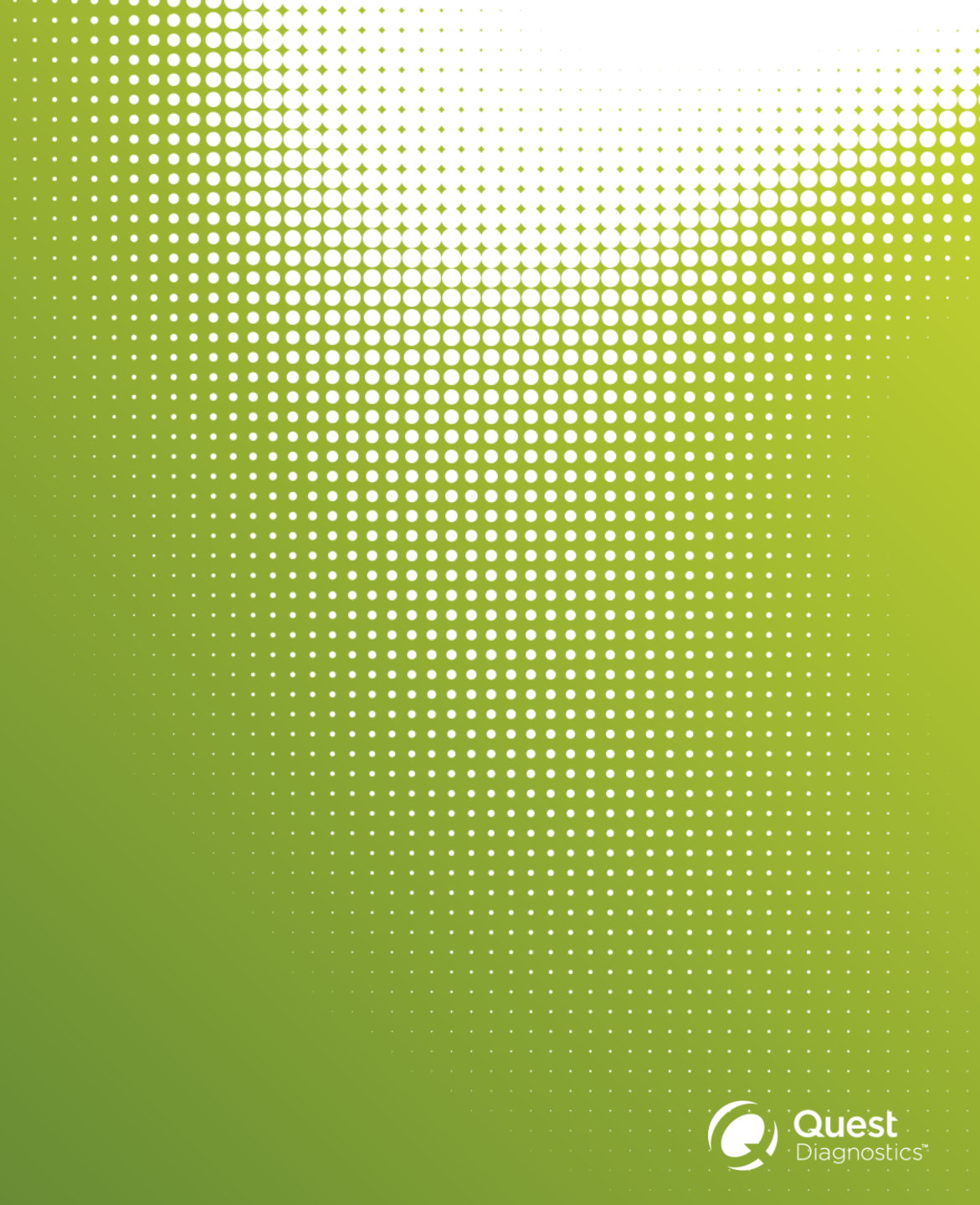

### **Coverage Areas**

#### Home | Main | Profile | Orders | Contact Us | Logout Welcome Becki Seeley, No Updates Needed News & Updates Upcoming Opportunities Reporting Thank you for your timely updates. There are currently no Interested in helping on upcoming Specialty Collections View default reporting for View updates and news from orders that ExamOne is awaiting updates on. Orders in your area? Click here to view the events we have your account to keep up to Specialty Collections and coming up in your local area. date on your business. ExamOne. Your Notifications Accounting Supplies View the checks we have on View shipments and order file for your account. supplies. and the second Event PPWK Event PPWK Event PPWK Independent Delivery Delivery 7/7/15 Click here to order supplies 1/20/16 Quality Review 7/20/15 Click here for shipment (SMHS) Dash Needs Update Schedule Needed history 9/15/15 Schedule Profile Center Resources - today Oct 9 - 15 2016 Edit your profile and Order supplies, view subcontractor settings. orientation materials and Sun 10/9 Mon 10/10 Tue 10/11 Wed 10/12 Thu 10/13 Fri 10/14 Sat 10/15 other needed information. 5am Click here to order supplies баm Click here for shipment history 7am Coverage Support 8am View and edit the areas of Click here for some quick coverage that ExamOne will instructions, help, and 9am use to determine where you contact information.

wish to work.

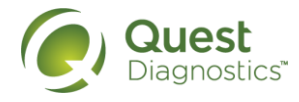

10am 11am

### **Coverage Areas**

- A map of your coverage area will appear.
- Coverage can be added up to a 60 mile radius from your home zip code. If you would like to add additional coverage outside that 60 mile radius, select the 'click here' link for coverage assistance.

| Main   Profile   Ord                                                     | ers   Contact Us   Logout                                                                                                    |
|--------------------------------------------------------------------------|----------------------------------------------------------------------------------------------------|
| our Covera                                                               | ge Zone                                                                                                    |
| tore your preferred cov                                                  | verage areas for use when assigning orders. The below map displays what coverage areas we have in our records for you. Start by clicking a zip code in the map below. Blue zip codes indicate coverage, red indicate no coverage.                                                                                                    |
| or assistance with cove                                                  | rage please <u>Click Here</u> .                                                                                                    |
| Coverage Map                                                             | Zip Codes                                                                                                    |
| Map Satulite                                                             | Service San Lege S<br>Cargnado<br>Cargnado<br>Cargna |
| Viewing Zip: 91935                                                       | 5 Status: Not Covered                                                                                                    |
| ***Please Note: (<br>coverage assistanc                                  | Coverage can only be added for up to a 60 mile radius from the physical address we have on file for your account. If you would like to add additional coverage beyond 60 miles, please <u>click here</u> for ce.                                                                                                    |
| Local Cities                                                             |                                                                                                    |
| If you would like to a<br>entire city, please high<br>on either the *Add | add or remove coverage from an ight the dxy below, and then cick I Coverage* or the "Remove                                                                                                    |

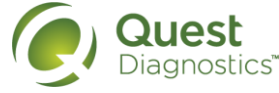

# Coverage – Adding and Editing

- You can select your coverage area three different ways:
  - 1. By clicking on the map
  - 2. By selecting the city name below the map
  - 3. By adding in specific zip codes
- To add/edit to your coverage area, select the "Add Coverage" button.
  - Note: If you delete an area, any appointments already assigned to you, you are expected to keep. When deleting a coverage area, you are indicating that you do not want additional appointments assigned to you.
- To view all the zip codes you have covered, select the "Zip Code Tab".

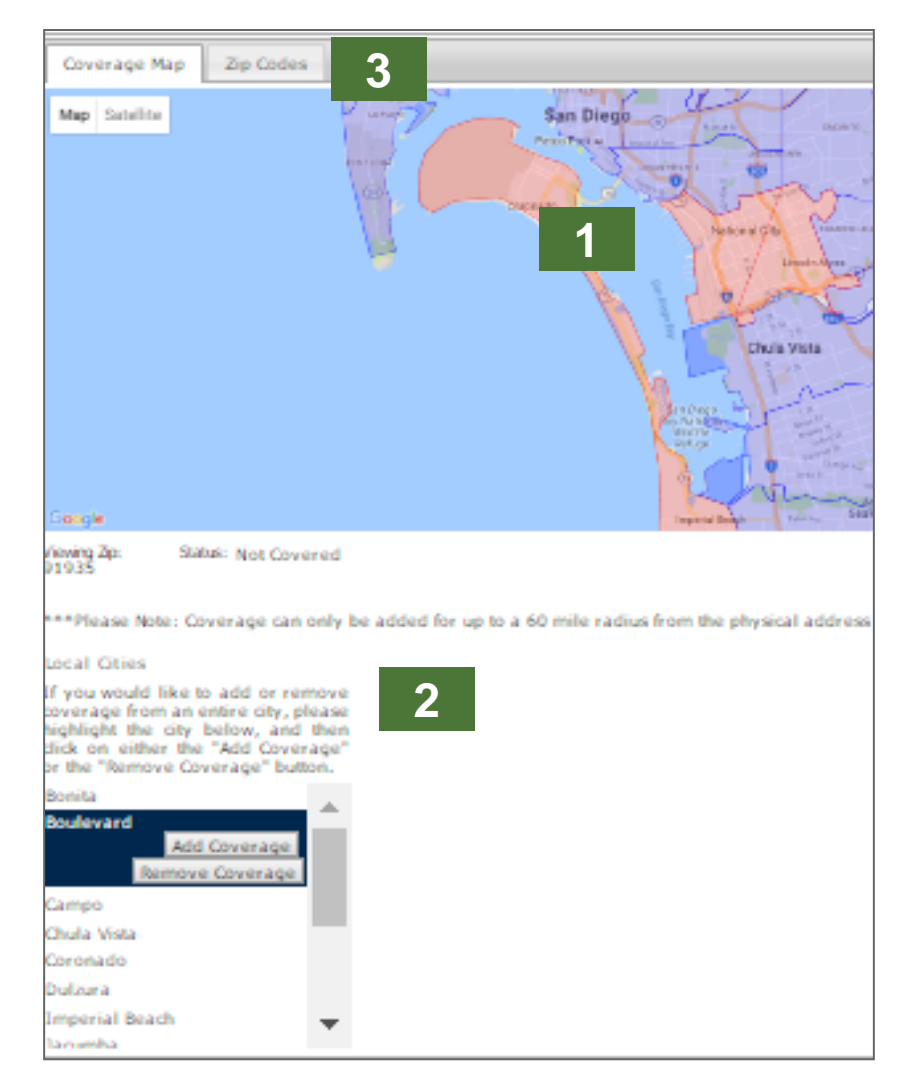

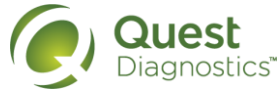

### Coverage Areas – Adding by Zip Code

• To add coverage area by just Zip code, use the "New Record" on the far right.

| /our Co                                       | our Coverage Zone                 |                  |            |               |       |                                                                                                    |                    |  |
|-----------------------------------------------|-----------------------------------|------------------|------------|---------------|-------|----------------------------------------------------------------------------------------------------|--------------------|--|
| tore your pref<br>overage.<br>or assistance v | erred coverage areas for use when | n assigning orde | ers. The b | elow map      | displ | ays what coverage areas we have in our records for you. Start by clicking a zip code in the map below. Blue zip codes indicate covera | ge, red indicate i |  |
|                                               |                                   |                  |            |               |       |                                                                                                    |                    |  |
| Coverage                                      | Map Zip Codes                     |                  |            |               |       |                                                                                                    |                    |  |
| Donuest Success                               |                                   |                  |            |               |       | e de da de de de de de de de de de de de de de                                                                                        |                    |  |
| 710                                           |                                   | STATE            | MTLES      | AMOUNT        |       |                                                                                                    | WINEW RECORD       |  |
| 90017                                         | Las Angeles                       | Colifornia       | PILLES     | AMOONT<br>N/A | Edit  |                                                                                                    |                    |  |
| 90247                                         | Cordena                           | California       |            | N/A           | Edit  |                                                                                                    |                    |  |
| 97833                                         | Fullerton                         | California       |            | N/A           | Edit  |                                                                                                    |                    |  |
| 93012                                         | Camarillo                         | California       |            | N/A           | Edit  |                                                                                                    |                    |  |
| 93551                                         | Palmdale                          | California       |            | N/A           | Edit  |                                                                                                    |                    |  |
| 90255                                         | Huntington Park                   | California       |            | N/A           | Edit  |                                                                                                    |                    |  |
| 90016                                         | Los Angeles                       | California       |            | N/A           | Edit  |                                                                                                    |                    |  |
| 99210                                         | Spokane                           | Washington       |            | N/A           | Edit  |                                                                                                    |                    |  |
| 90746                                         | Carson                            | California       |            | N/A           | Edit  |                                                                                                    |                    |  |
| 92602                                         | Irvine                            | California       |            | N/A           | Edit  |                                                                                                    |                    |  |
| 90232                                         | Culver City                       | California       |            | N/A           | Edit  |                                                                                                    |                    |  |
| 93011                                         | Camarillo                         | California       |            | N/A           | Edit  |                                                                                                    |                    |  |
| 92656                                         | Aliso Viejo                       | California       |            | N/A           | Edit  |                                                                                                    |                    |  |
| 90745                                         | Carson                            | California       |            | N/A           | Edit  |                                                                                                    |                    |  |
| 92679                                         | Trabuco Canyon                    | California       |            | N/A           | Edit  |                                                                                                    |                    |  |
| 90305                                         | Inglewood                         | California       |            | N/A           | Edit  |                                                                                                    |                    |  |
| 92618                                         | Irvine                            | California       |            | N/A           | Edit  |                                                                                                    |                    |  |
| 90603                                         | Whittier                          | California       |            | N/A           | Edit  |                                                                                                    |                    |  |
| 92867                                         | Orange                            | California       |            | N/A           | Edit  |                                                                                                    |                    |  |
| 92397                                         | Wrightwood                        | California       |            | N/A           | Edit  |                                                                                                    | •                  |  |
| QUICK                                         | SEARCH CLEAR                      |                  |            |               |       |                                                                                                    |                    |  |

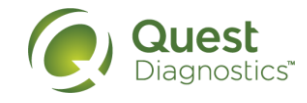

# **Additional Tiles**

27 • CONFIDENTIAL - For internal circulation only

# **Upcoming Opportunities**

#### **Upcoming Opportunities**

Interested in helping on upcoming Specialty Collections Orders in your area? Click here to view the events we have coming up in your local area.

- Also known as the Orders Opportunities Tile
- This will show the orders in your geographical area that may need coverage.
- If interested, click on the order and indicate if you "Would like to Participate" – the call center will call the member and schedule the appointment.

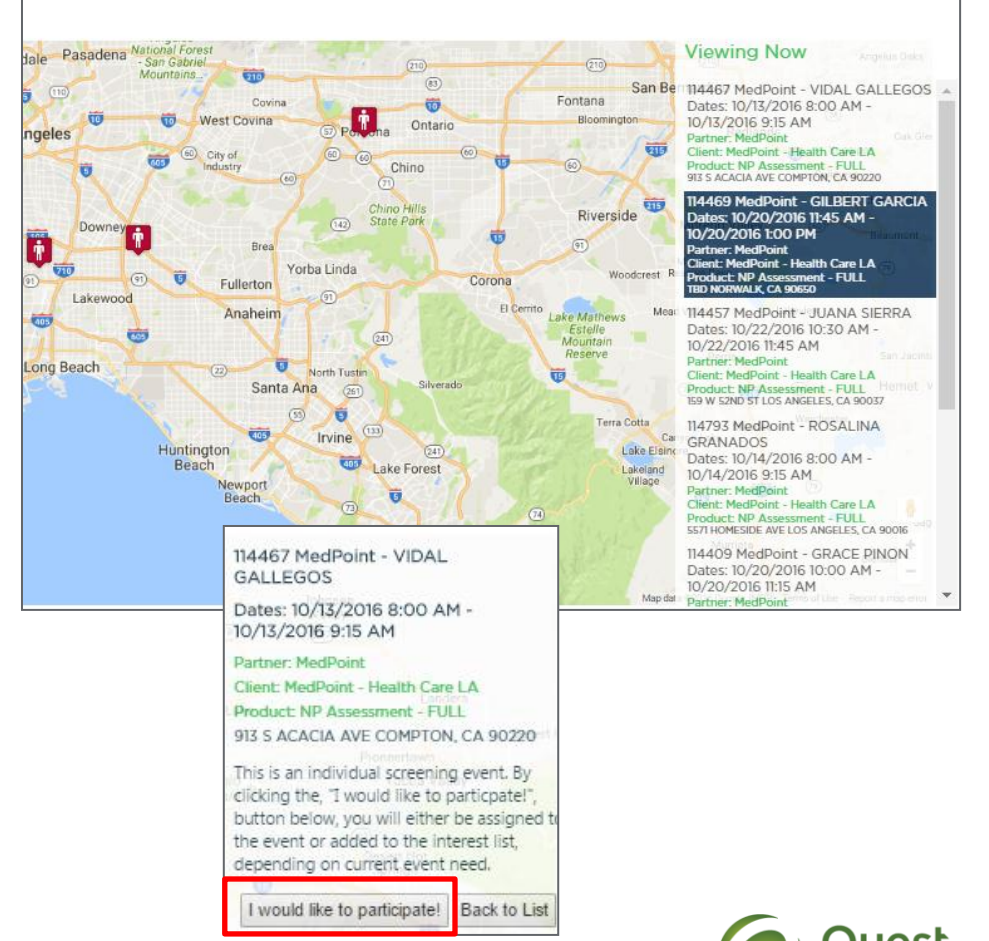

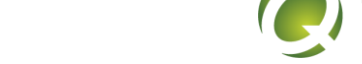

## Your Notifications

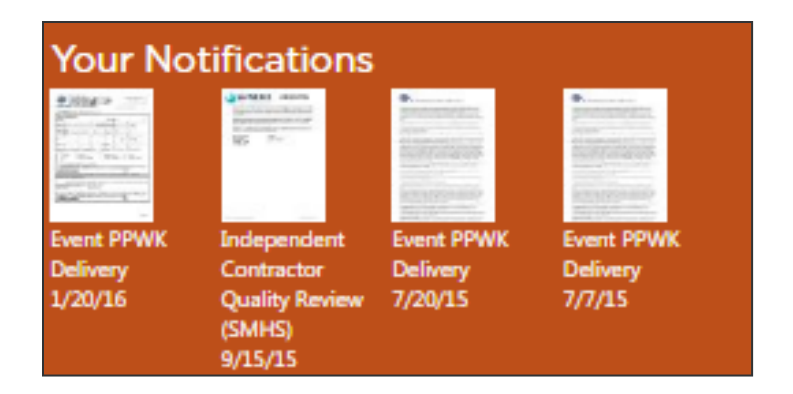

• This section displays new order notifications, order cancellations, alters or special memos posted to the site, and access to the monthly Quality Assurance reporting.

| Your Notifications                                                                                                    |                                                                                                  |                                                                                                    |
|----------------------------------------------------------------------------------------------------|--------------------------------------------------------------------------------------------------|----------------------------------------------------------------------------------------------------|
| Below are the notifications we have made to you during various different times in our relationship. You may view them by clicking the notification below.              |                                                                                                  |                                                                                                    |
| Alerts                                                                                                    |                                                                                                  |                                                                                                    |
| Viewing: 1-20 of 184 1 Next Page                                                                                                    |                                                                                                  |                                                                                                    |
| Title Description                                                                                                    |                                                                                                  |                                                                                                    |
| ExamOne acquisition of Superior Mobile M Acquisition Communication =1- Contracted Examiners                                                                            |                                                                                                  | View                                                                                                    |
| ExamOne acquisition of Superior Mobile M Acquisition Communication ≠2- Contracted Examiners                                                                            |                                                                                                  | View                                                                                                    |
| Lab Kit Guideline Lab Kit Guideline                                                                                                    |                                                                                                  | View                                                                                                    |
| Important Notice Regarding Breaches and This is an important notice advising you of the importance of preventing security breaches and incidents, and the consequences | should an incident happen.                                                                       | View                                                                                                    |
| Viewing: 1-20 of 184 1 Next Page                                                                                                    |                                                                                                  |                                                                                                    |
|                                                                                                    |                                                                                                  |                                                                                                    |
| Order Notifications                                                                                                    |                                                                                                  |                                                                                                    |
| Viewing: 1-20 of 184 1 Next Page                                                                                                    |                                                                                                  |                                                                                                    |
| Type ID                                                                                                    | Target                                                                                           | Date                                                                                                    |
| Event PPWK Delivery                                                                                                    | bseeley@smmhealth.com                                                                            | 10/12/2016 12:16:05                                                                                               |
| Password Update                                                                                                    | bseeley@smmhealth.com                                                                            | 10/2/2016 9:11:20 AM                                                                                              |
| IC Updates                                                                                                    | Idelatorre@superiormobilemedics.com                                                              | 8/21/2016 1:29:01 PM                                                                                              |
| Notification Rules Engine                                                                                                    | bseeley@smmhealth.com                                                                            | 8/18/2016 7:10:11 AM                                                                                              |
| Notification Rules Engine                                                                                                    | bseeley@smmhealth.com                                                                            | 8/16/2016 1:32:55 PM                                                                                              |
| Notification Rules Engine                                                                                                    | bseeley@smmhealth.com                                                                            | 8/16/2016 1:32:55 PM                                                                                              |
| IC Updates                                                                                                    | Idelatorre@superiormobilemedics.com                                                              | 8/10/2016 1:01:42 PM                                                                                              |
| Notification Rules Engine                                                                                                    | bseeley@smmhealth.com                                                                            | 2/8/2016 9:07:15 AM                                                                                               |
| Notification Rules Engine                                                                                                    | bseeley@smmhealth.com                                                                            | 1/23/2016 3:44:55 PM                                                                                              |
| Notification Rules Engine                                                                                                    |                                                                                                  |                                                                                                    |
|                                                                                                    | bseeley@smmhealth.com                                                                            | 1/23/2016 3:44:55 PM                                                                                              |
| Event PPWK Delivery                                                                                                    | bseeley@smmhealth.com<br>bseeley@smmhealth.com                                                   | 1/23/2016 3:44:55 PM<br>1/20/2016 2:28:30 PM                                                                      |
| <u>Event PPWK Delivery</u><br>Notification Rules Engine                                                                                                    | bseeley@smmhealth.com<br>bseeley@smmhealth.com<br>bseeley@smmhealth.com                          | 1/23/2016 3:44:55 PM<br>1/20/2016 2:28:30 PM<br>1/2/2016 4:01:24 AM                                               |
| Event PPVK Delvery Notfication Rules Engine Notfication Rules Engine Notfication Rules Engine                                                                          | bseeley@smmhealth.com<br>bseeley@smmhealth.com<br>bseeley@smmhealth.com<br>bseeley@smmhealth.com | 1/23/2016 3:44:55 PM<br>1/20/2016 2:28:30 PM<br>1/2/2016 4:01:24 AM<br>1/2/2016 4:01:24 AM                        |
| Event PPWK Delivery<br>Notfication Rules Engine<br>Notfication Rules Engine                                                                                            | bseeley@smmhealth.com<br>bseeley@smmhealth.com<br>bseeley@smmhealth.com<br>bseeley@smmhealth.com | 1/23/2016 3:44:55 PM<br>1/20/2016 2:28:30 PM<br>1/2/2016 4:01:24 AM<br>1/2/2016 4:01:24 AM<br>1/2/2016 4:01:24 AM |

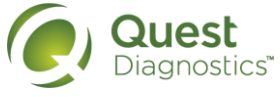

## Reporting

#### Reporting

View default reporting for your account to keep up to date on your business. • Currently the only report available is the coverage by city and zip that we have on file for you.

#### Reporting

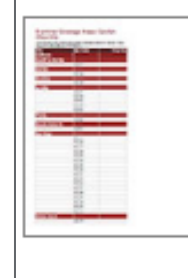

#### Coverage

This report identifies the coverage areas we have listed for your account. The report is grouped by city and shows the details of each zip code we show coverage for within those cities. As always you can edit these areas by visiting the MyCoverage link.

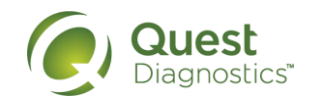

# Accounting

#### Accounting

View the checks we have on file for your account.

- This provides access to view your pending and past pay checks that we have on file for you.
- If the check numbers says Check Pending, click on the blue link and you will now be able to view the orders and fees to be paid out on your upcoming pay check. If you want to know when the check will be sent, please refer to the check date.
- If you need to know what orders you were paid for on a past pay check, then you can look through your previous pay checks. Clicking on the blue check number will open up the detail box drop down which will list all orders that were paid on that check.

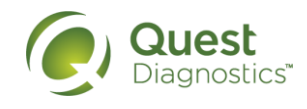

#### **Profile Center**

#### **Profile Center**

Edit your profile and subcontractor settings.

 If you need to make any updates to your contact information, availability and options for receiving order assignments, status and forms use the Profile Center.

| Your Profile                             |                                |            |       |
|------------------------------------------|--------------------------------|------------|-------|
| Details                                  |                                |            |       |
| Name                                     | Becki Seeley                   |            |       |
| Phone Number                             | (619) 500-4821                 |            |       |
| Fax Number                               |                                |            |       |
| Would you like to have                   | text messaging turned on for y | our accou  | nt?   |
| Messaging Number                         | (619) 500-4821                 |            |       |
| Email Address                            | bseeley@smmhealth.com          |            |       |
|                                          | Change Password                |            |       |
| Pin                                      |                                |            |       |
| Address                                  |                                |            |       |
| Please allow 3 business                  | days for address changes to ta | ke affect. |       |
| Dhurical Address                         | Street Address                 |            | Suite |
| Physical Address                         |                                |            |       |
|                                          | City                           | State      | Zip   |
|                                          | Anaheim                        | CA         | 92804 |
|                                          | Street Address                 |            | Suite |
| Mailing Address<br>(Contractor Payments, |                                |            |       |
| Communications, etc.)                    | City                           | State      | Zip   |
|                                          |                                |            |       |
|                                          |                                |            |       |

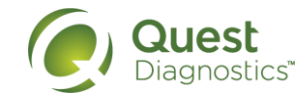

### News and Updates

#### News & Updates

View updates and news from Specialty Collections and ExamOne.

• View updates and news from Specialty Collections and ExamOne.

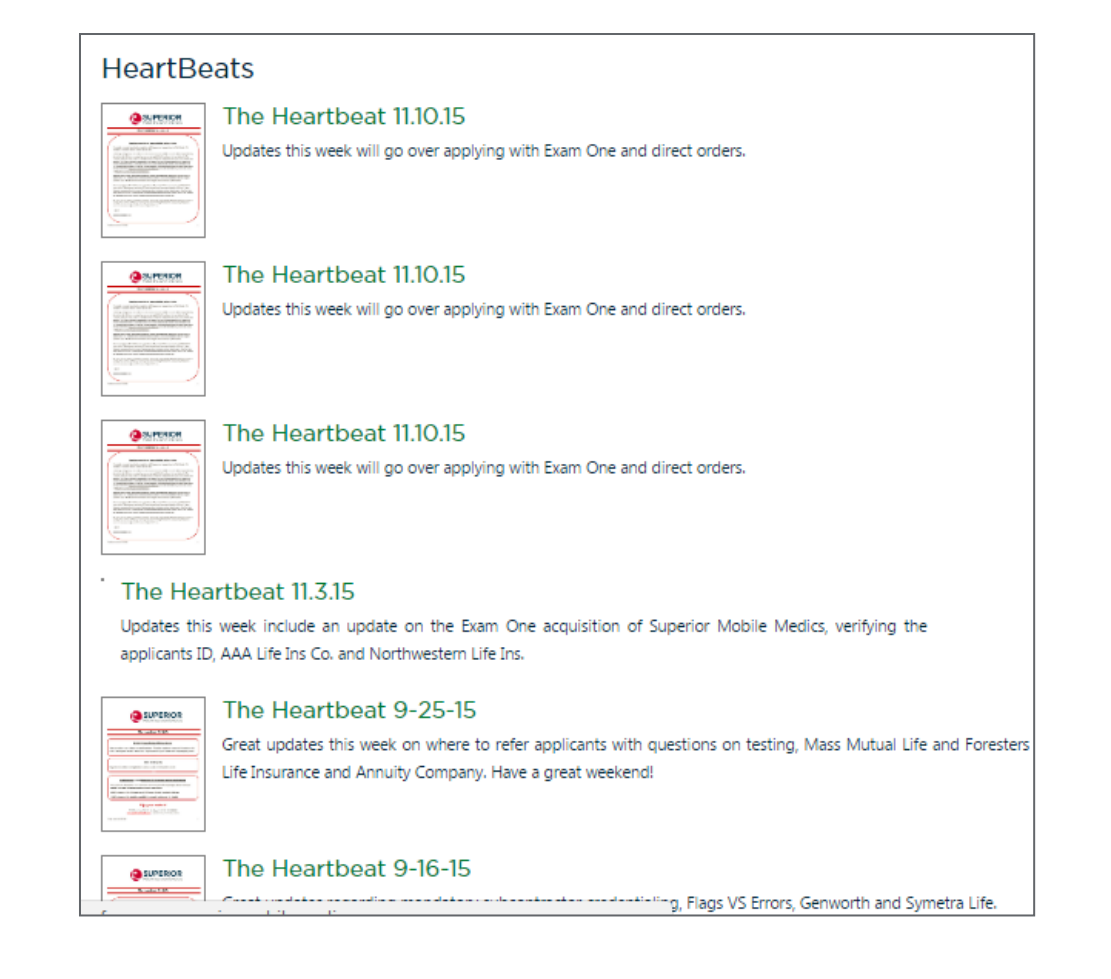

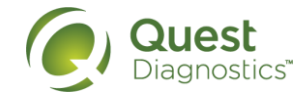

# **Supplies**

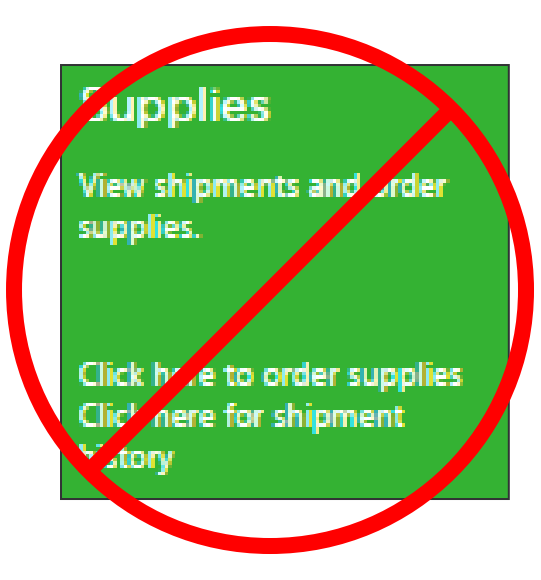

- You will **NOT** use this tile to order additional supplies.
- If you need additional supplies, please contact your NP Network Specialist, Tambra Richardson or Jessica Miller.
- Supplies we do provide:
  - 3 blood pressure cuffs
  - Hand sanitizer
  - Monofilaments
  - Eye chart
  - Pen Light

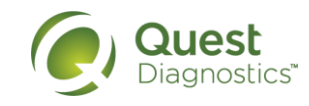

#### Resources

#### Resources

Order supplies, view orientation materials and other needed information.

. . . . . . . . . . . . . . . . . . .

Click here to order supplies Click here for shipment history

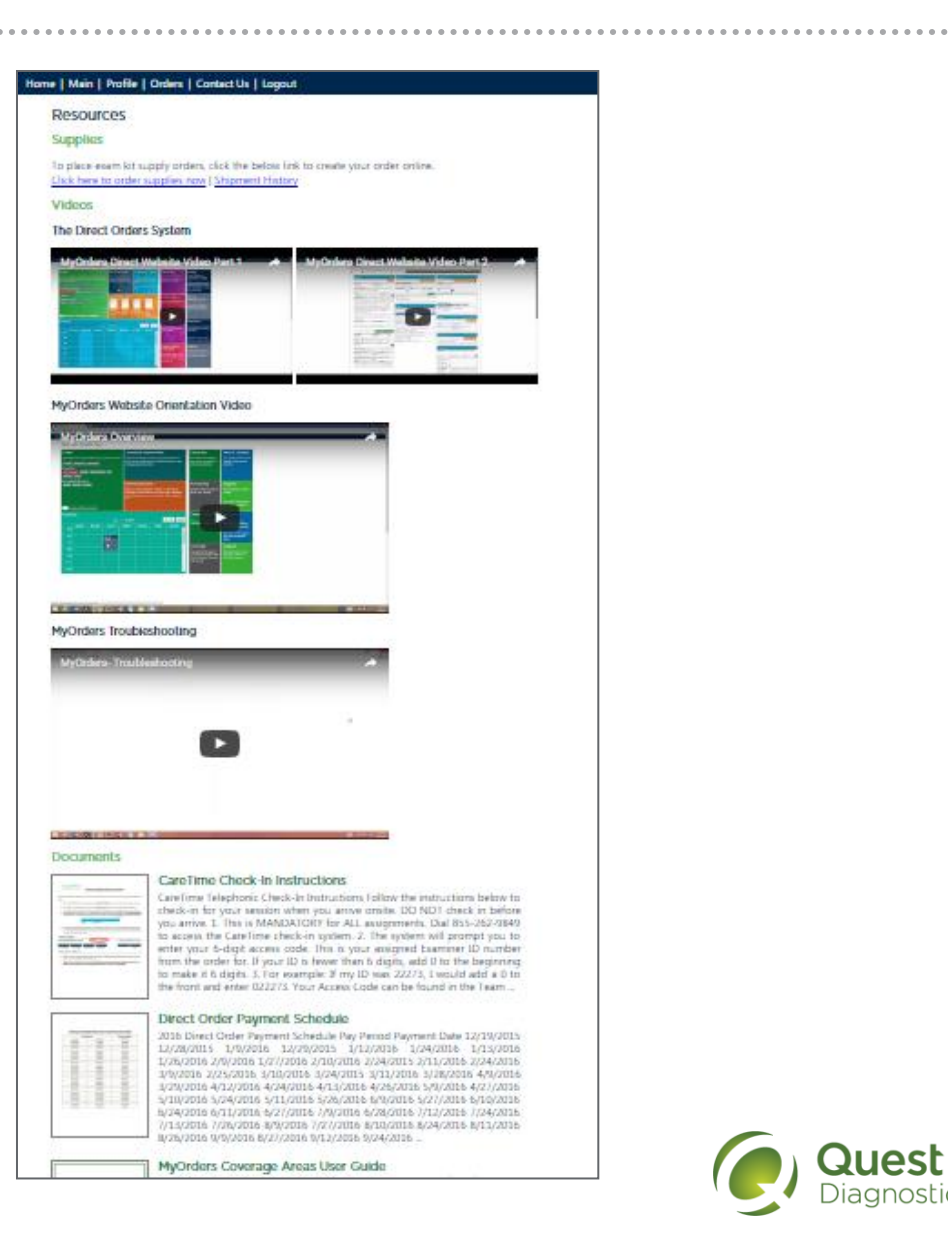

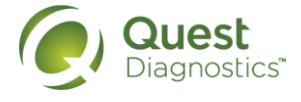

# Support

#### Support

Click here for some quick instructions, help, and contact information.

#### Home | Main | Profile | Orders | Contact Us | Logout

#### Support

ExamOne 7480 Mission Valley Road #101 San Diego, CA 92108

P.O. Box 639014 San Diego, CA 92163-9014

Local & Cellular Calls Phone: (619) 299-EXAM (3926) Toll Free Phone: (800) 898-EXAM (3926)

#### **Direct Billing Support**

Monday to Friday, from 7:00 AM to 4:00 PM (PST) (619) 299-3926 or (800) 898-3926. Option (2), followed by Option (2) Fax (877) 894-1427 Crystal.L.Campbell@examone.com Jennifer.M.Tlachac@examone.com

#### Credentialing

Monday to Friday, from 8:00 AM to 5:00 PM (PST) (619) 299-3926 or (800) 898-3926. Option (2), followed by Option (6) Fax (619) 398-0958 or (800) 462-7802 Jonathon.T.Doss@examone.com

#### Supplies Team

Monday to Friday, from 8:00 AM to 5:00 PM (PST) (619) 299-3926 or (800) 898-3926. Option (2), followed by Option (3) Supplies@superiormobilemedics.com

#### Specialty Collections / MediCheck Support

Monday to Friday, from 6:00 AM to 5:00 PM (PST) (619) 299-3926 or (800) 898-3926. Option (5) HealthSolutions@smmhealth.com

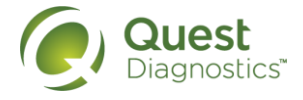

# **Other Information**

### **Text Confirmations**

- You will receive a text to confirm your appointment 3 days prior to the appointment
- If you do not respond, you will receive a call
- If you do not respond to the call, the order will be pulled from you and rescheduled

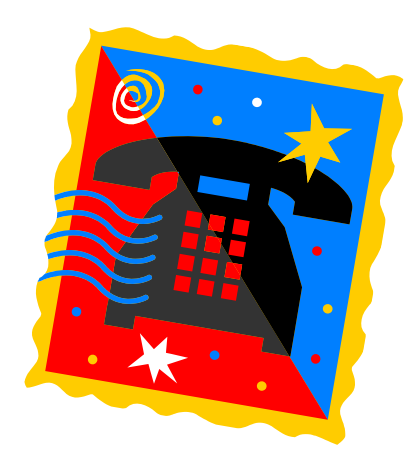

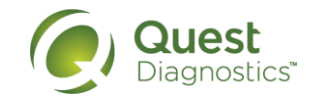

# CareTime Telephonic Check In/Out

- Required upon arrithm and departure to/from each pointment
- Call into the provided number
- Enter in your 6 digit examiner ID
- Enter 9 d It job code
  - After ou enter the job code, the system will report "char on into the system at xx:xx (time)". At the point, you are checked in and can hang up
- Follow is same procedure to check or
  - NOM: if you have more than one countment today, you MUST check out before you will be allowed to check in for your new assignment.
- If you Le) NOT checked to minutes of your scheduled arrival the we will start calling you to provide sure you are there and the assessment is joing to take place as schedule
- If you need to arrive early/late from the scheduled time of the appointment you must notify the Specialty Collections team prior to the appointment.

Specific instru

ns are available at the storm of the Resource Tile

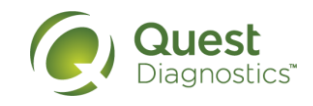

## Monthly Quality Reporting

- Continuous tracking will take place within the system. Items included in the tracking include:
  - NP no-shows
  - Late assessments
  - Late to appointments
  - Failed check in's
- You will receive a report each month showing your errors that were assessed in each of these areas.
- Each error assessed will impact your quality score and may affect your ability to received additional appointments

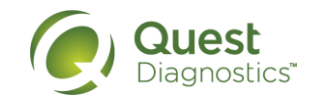

#### Payments

- Pay periods
  - Days 1-15 of each month are paid on the 24<sup>th</sup> each month
  - Days 16- 30/31 are paid on the 9<sup>th</sup> of each month
- Payments will be automatic when we receive the assessment and images from ePass or the iPad
- Assessments need to be completed and submitted within 24 hours of your assessment of the member
  - If you are not able to complete the order for any reason within 24 hours, you will need to notify <u>healthsolutions@smmhealth.com</u> so they can add a status note of the reason.
- Member no shows are paid at half rate

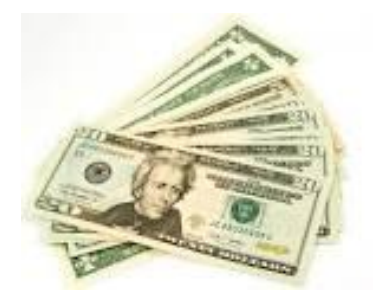

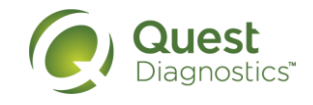

### Contacts

- Specialty Collections call for assistance with questions regarding appointments.
  - Monday thru Friday, from 6:00 AM to 5:00 PM (PST)
  - 888-889-3691 goes directly to Medicheck Team
  - (619) 299-3926 or (800) 898-3926. Option (5)
  - <u>HealthSolutions@smmhealth.com</u>
- NP Network Specialist call for assistance with all other questions
  - Tambra Richardson and Jessica Miller
  - Monday thru Friday, 8:00 AM to 5:00 PM (CST)
  - 800-873-8845

Shari.a.newport@examone.com

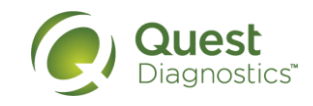